## Searching by individual addresses:

As of January 22, the CEJST website is no longer accessible: https://screeningtool.geoplatform.gov/en/#6.43/20.657/-157.697

However, a version of the CEJST map is still available on the EPA website via EJScreen: <a href="https://ejscreen.epa.gov/mapper/">https://ejscreen.epa.gov/mapper/</a>

## In EJScreen, navigate to "places"

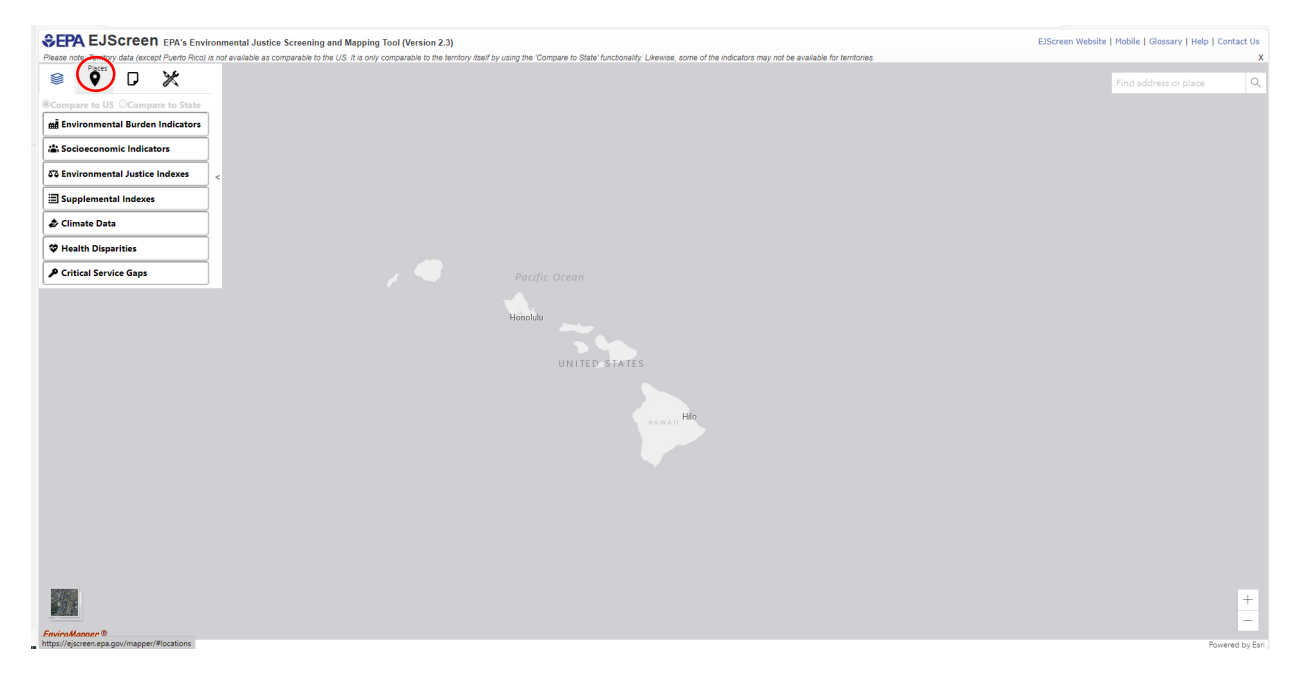

Click on "Designated Disadvantaged Communities":

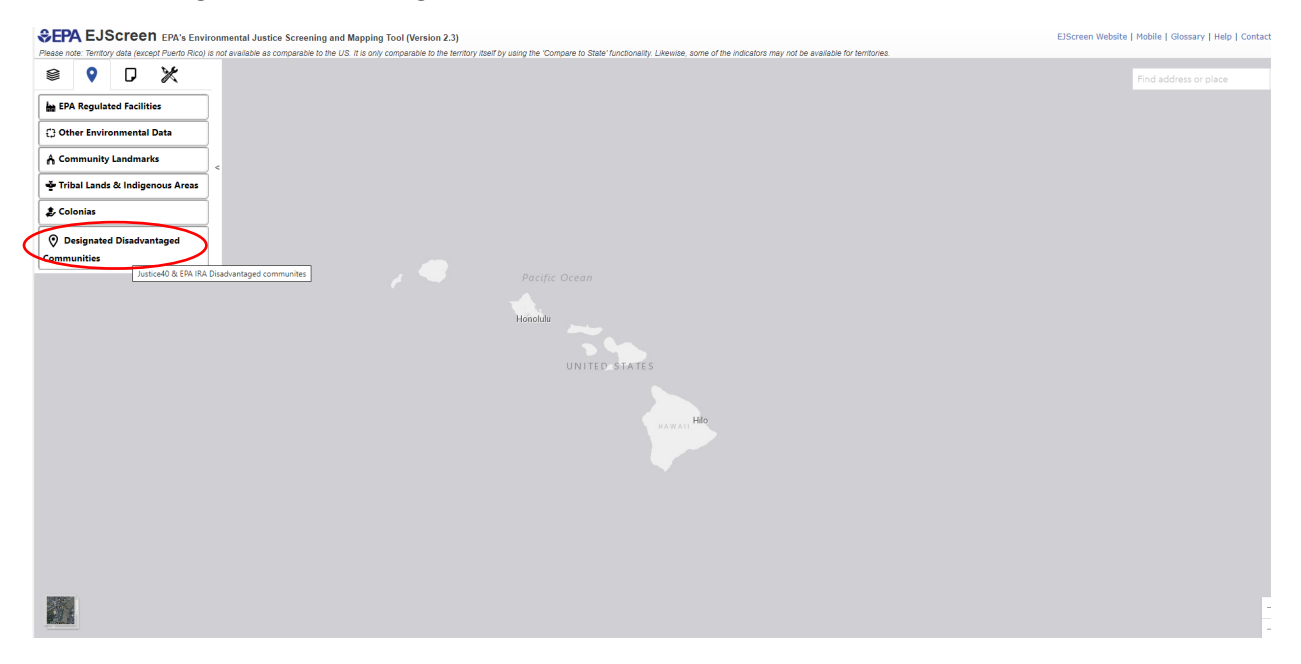

Click on "Justice40 (CEJST)" and "EPA IRA Disadvantaged Communities". The map should display blue, light orange, and dark orange blocks, and a legend on the right.

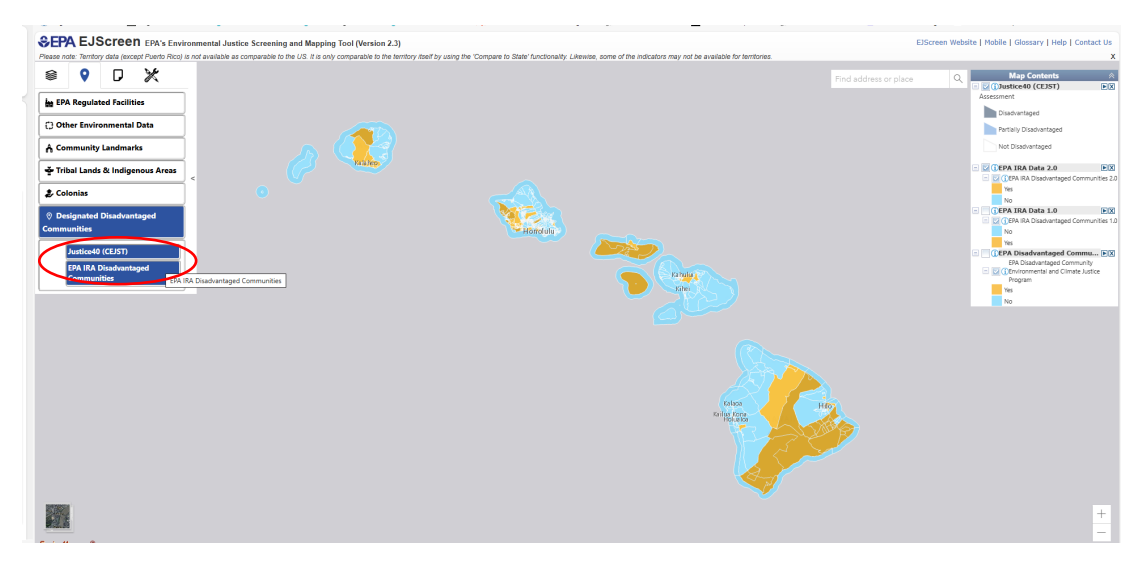

Deselect "EPA IRA Data 1.0" and "EPA IRA Data 2.0" and only select "EPA Disadvantaged Communities". This last option is the union of the 1.0 and 2.0 data sets.

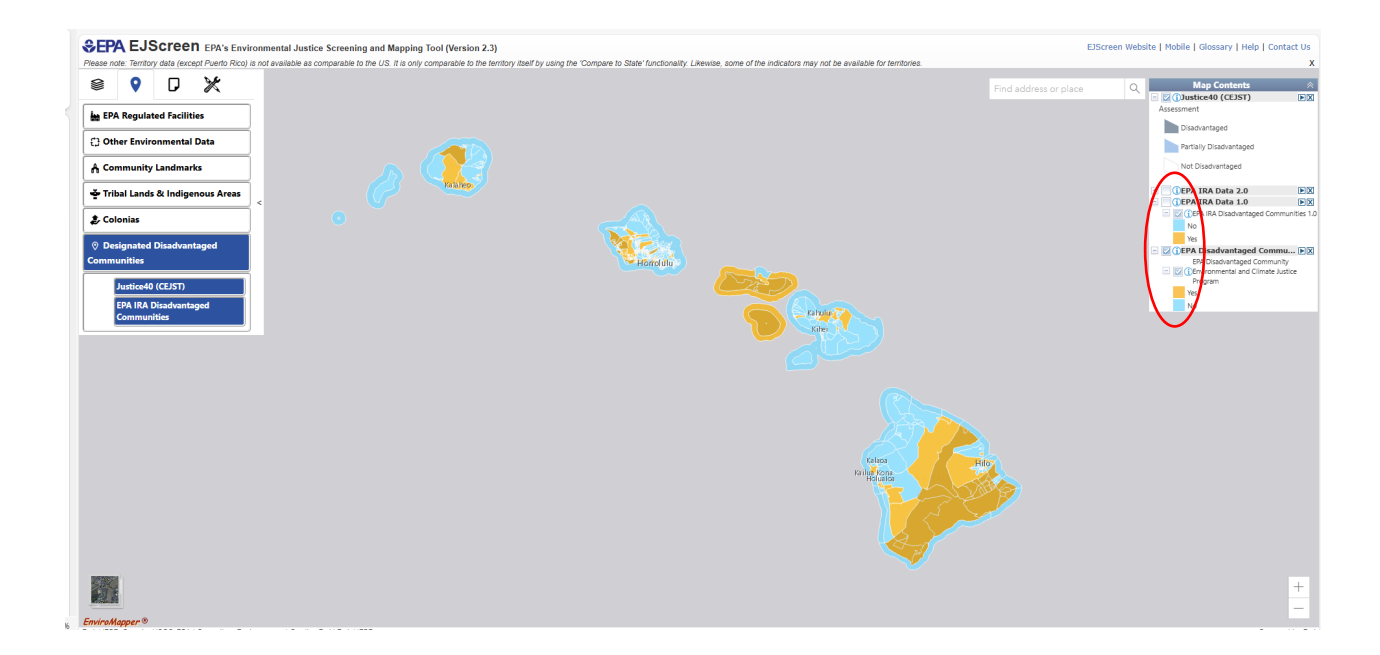

Enter the full address including state and zipcode. The address should appear in a dropdown. Click on either the address in the dropdown, or the search icon.

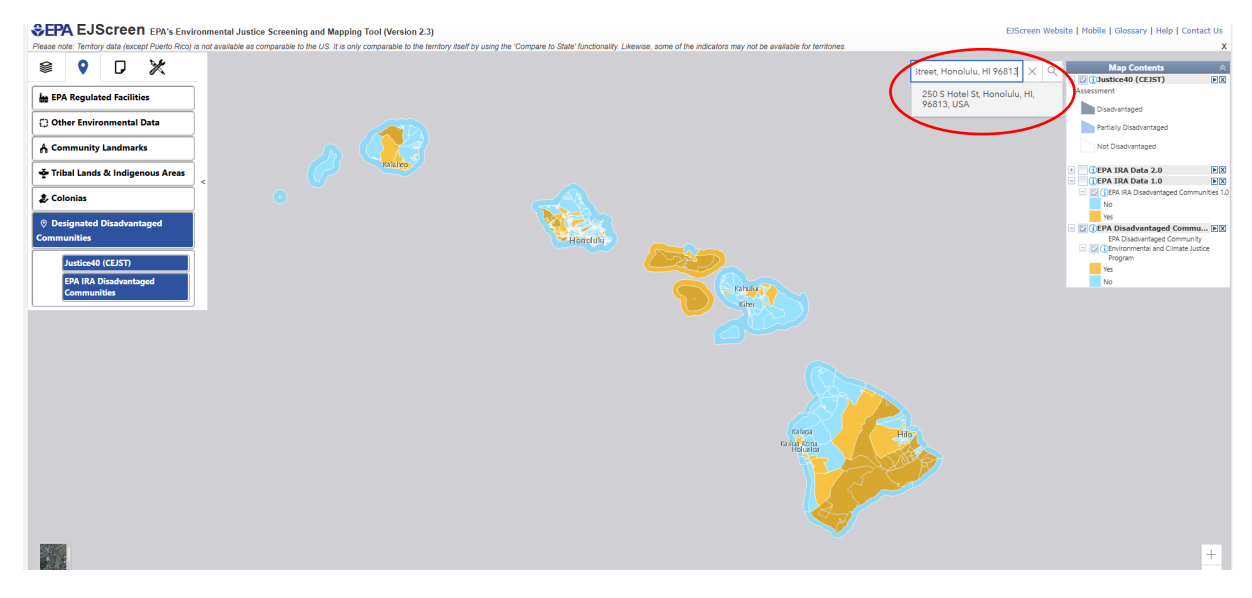

The address should appear in the center of the screen with a purple cross over it. You will see the pop-up below if you click on the tract the cross is located in. If the cross is in a blue area, it is CEJST and EJScreen-ineligible. If it appears in a light-orange or dark-orange area, it is CEJST or EJscreen eligible.

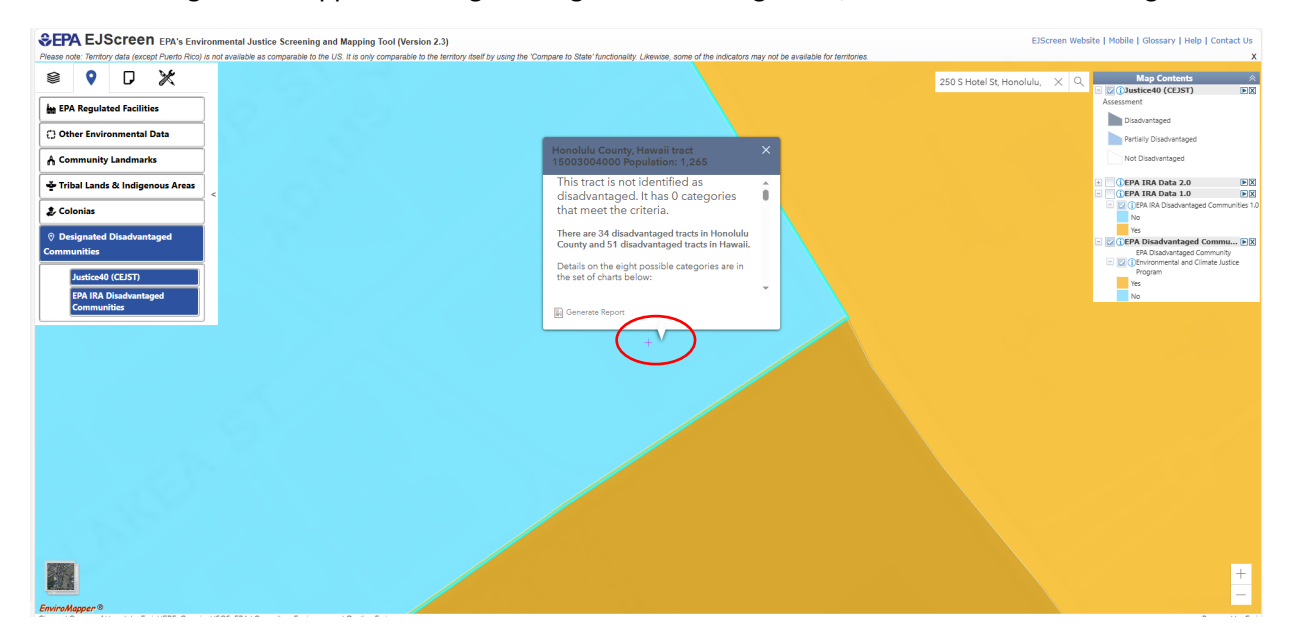

Note: The CEJST map hosted on the Whitehouse website appeared to include slightly more census tracts than the version on the EJScreen map (for example, Schofield Barracks and the Kaneohe Bay Marine Corps Base are eligible on the CEJST website but not the EJScreen map).